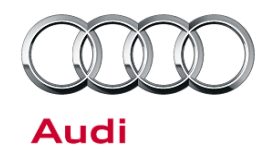

#### 91J6 UPDATE Adapting Radio (NVLW)

91 12 58 2030955/1 September 18, 2012.

| Model(s) | Year | VIN Range       | Vehicle-Specific Equipment |
|----------|------|-----------------|----------------------------|
| A5       | 2013 | 021333 – 021926 | Not Applicable             |
| A4       |      | 115942 – 116066 |                            |
| Audi Q5  |      | 003377 – 006524 |                            |

### Condition

This Update has been proactively released to prevent the following condition from occurring in the vehicle:

Missing options in the MMI CAR MENU.

This Update is in effect until removed.

Vehicle must meet all of the following criteria:

- Procedure is valid only for vehicles that show the 91J6 code in the ElsaWeb Campaign/Action Information screen on the day of repair.
- Vehicle must be within the New Vehicle Limited Warranty.
- Procedure must be performed within the allotted time frame stated in this Technical Service Bulletin.
- Procedure must be performed on applicable vehicles in dealer inventory prior to sale.

#### **Technical Background**

On Audi A4, A5, or Audi Q5 vehicles with the "Concert" sound system manufactured within a specific period, it is possible that one of the adaption channels has not been correctly saved in the radio.

#### **Production Solution**

The adaption procedure must be carried out on the affected vehicles in accordance with the Repair instructions.

All rights reserved. Information contained in this document is based on the latest information available at the time of printing and is subject to the copyright and other intellectual property rights of Audi of America, Inc., its affiliated companies and its licensors. All rights are reserved to make changes at any time without notice. No part of this document may be reproduced, stored in a retrieval system, or transmitted in any form or by any means, electronic, mechanical, photocopying, recording, or otherwise, nor may these materials be modified or reposted to other sites, without the prior expressed written permission of the publisher.

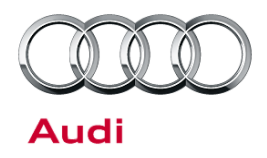

#### Service

 Connect diagnostic tester to vehicle.
Select Vehicle

selfdiagnosis>>56 – Radio>>012 – Adaption.

2. Select adaption

'Q' button.

channel 40 and

confirm entry with

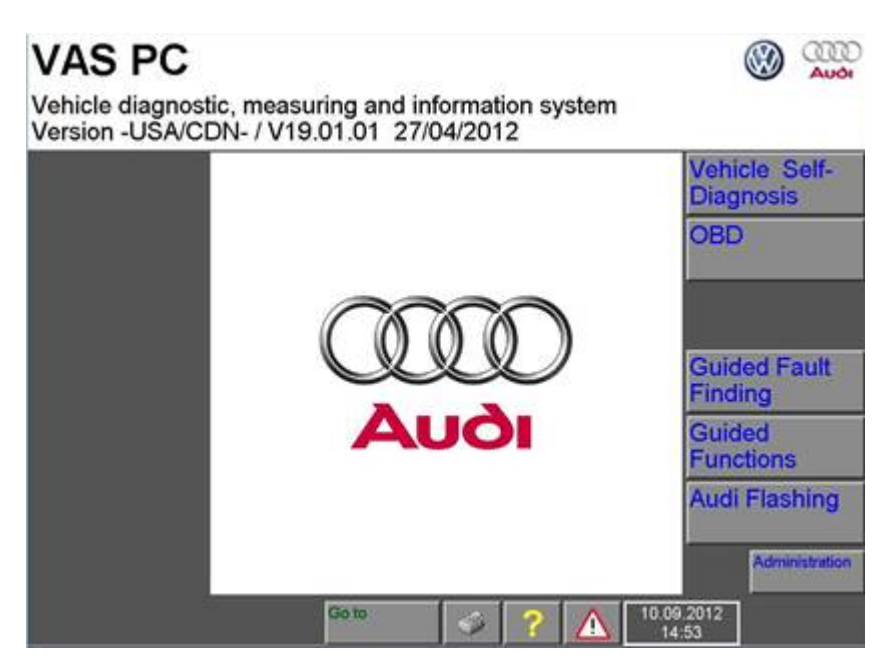

Figure 1. Select Vehicle self-diagnosis>>56 – Radio>>012 – Adaption.

lic (080) 9.12.000 C ALL Vehicle On Board Diagnostic 56 - Radio (CAN) 4G0035082 4G0035082 012 - Adaptation Radio U SIRIU H51 0052 **Entering channel number** max. input value = 255 Coding long Dealership number 02391 40 2 3 1 5 6 4 7 8 9 с 0 Q 7

Figure 2. Select channel 40.

© 2012 Audi of America, Inc.

Page 2 of 5

All rights reserved. Information contained in this document is based on the latest information available at the time of printing and is subject to the copyright and other intellectual property rights of Audi of America, Inc., its affiliated companies and its licensors. All rights are reserved to make changes at any time without notice. No part of this document may be reproduced, stored in a retrieval system, or transmitted in any form or by any means, electronic, mechanical, photocopying, recording, or otherwise, nor may these materials be modified or reposted to other sites, without the prior expressed written permission of the publisher.

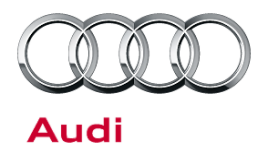

## **Technical Service Bulletin**

| 3 Enter the value                               | International 2 12 202 International 2 12 202 International 2 2 2 2 2 2 2 2 2 2 2 2 2 2 2 2 2 2 2 |                                                                                                    |  |  |
|-------------------------------------------------|---------------------------------------------------------------------------------------------------|----------------------------------------------------------------------------------------------------|--|--|
| 65535 and<br>confirm entry by<br>clicking save. | Fahrzeug-Eigendiagnose<br>012 - Anpassung<br>Kanal 40<br>lesen und testen                         | 56 - Radio (CAN)<br>8R1035186G 8R1035186G<br>Concert3 DAB H08 0470<br>Codierung lang<br>Betriebsnummer 12345 |  |  |
|                                                 |                                                                                                   |                                                                                                    |  |  |
|                                                 | 0                                                                                                 | 65535 65535                                                                                                  |  |  |
|                                                 |                                                                                                   | Tastatur Speichern                                                                                           |  |  |
|                                                 | 4 🔺 🦻                                                                                             | <b>१ ► 0</b>                                                                                                 |  |  |

Figure 3. Enter 65535.

Page 3 of 5

© 2012 Audi of America, Inc. All rights reserved. Information contained in this document is based on the latest information available at the time of printing and is subject to the copyright and other intellectual property rights of Audi of America, Inc., its affiliated companies and its licensors. All rights are reserved to make changes at any time without notice. No part of this document may be reproduced, stored in a retrieval system, or transmitted in any form or by any means, electronic, mechanical, photocopying, recording, or otherwise, nor may these materials be modified or reposted to other sites, without the prior expressed written permission of the publisher.

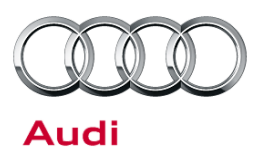

#### Warranty

| Update Time<br>Requirements/<br>Reimbursement                                                                            | late Time<br>puirements/<br>mbursementTo ensure prompt and proper payment, be sure to immediately enter the applicable<br>reimbursement code listed below upon completion of the repair work. Claims will be<br>paid only for vehicles that show the 91J6 code in the ElsaWeb Campaign/Action<br>Information screen on the day of repair. |                                    |                |  |
|----------------------------------------------------------------------------------------------------|----------------------------------------------------------------------------------------------------|------------------------------------|----------------|--|
| 91J6 Saga Claim Entry Pro                                                                                                | cedure                                                                                                    |                                    |                |  |
| Check ElsaWeb to determine                                                                                               | e whether Update 91J6 is open.                                                                                                    |                                    |                |  |
|                                                                                                    |                                                                                                    |                                    |                |  |
| Service No.: 91J6                                                                                                    |                                                                                                    |                                    |                |  |
| Damage Code: 0099                                                                                                    |                                                                                                    |                                    |                |  |
| Parts Manufacturer - Remo                                                                                                | oved part: 002                                                                                                    |                                    |                |  |
| Claim Type                                                                                                    |                                                                                                    |                                    |                |  |
| Sold vehicle = 7 10                                                                                                    |                                                                                                    |                                    |                |  |
| Unsold vehicle = 7 90                                                                                                    |                                                                                                    |                                    |                |  |
|                                                                                                    |                                                                                                    |                                    |                |  |
| Saga Accounting Instruction                                                                                              | ons                                                                                                    |                                    |                |  |
| Criteria ID                                                                                                    | Repair operation                                                                                                    | Labor Operation Number             | ти             |  |
| 56                                                                                                    | Perform Radio Adaptation                                                                                                    | 9130 25 99                         | 20 TU          |  |
| There is no reimbursement f                                                                                              | or vehicle wash or loaner vehicle.                                                                                                    |                                    |                |  |
|                                                                                                    |                                                                                                    |                                    |                |  |
| If the vehicle is outside of                                                                                             | the specified warranty period, the                                                                                                    | customer has the option to pay fo  | or the repair. |  |
| If the customer agrees to pa                                                                                             | v for the repair:                                                                                                    |                                    |                |  |
| Fax the information to (248)<br>Number and Date.                                                                         | 754-5093 and provide VIN, applicable                                                                                                    | e Service Number, Customer Info, E | Dealer         |  |
| If the customer does not agr                                                                                             | ee to pay for the repair:                                                                                                    |                                    |                |  |
| Fax the information to (248) 754-5093 and provide VIN, applicable Service Number, Customer Info, Dealer Number and Date. |                                                                                                    |                                    |                |  |

<sup>© 2012</sup> Audi of America, Inc. All rights reserved. Information contained in this document is based on the latest information available at the time of printing and is subject to the copyright and other intellectual property rights of Audi of America, Inc., its affiliated companies and its licensors. All rights are reserved to make changes at any time without notice. No part of this document may be reproduced, stored in a retrieval system, or transmitted in any form or by any means, electronic, mechanical, photocopying, recording, or otherwise, nor may these materials be modified or reposted to other sites, without the prior expressed written permission of the publisher.

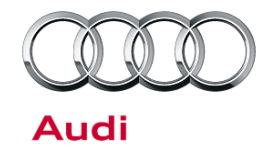

| Additional Actions                   | Some of the affected vehicles may be involved in additional Actions.<br>Please check your ElsaWeb Campaign/Action Information screen so that<br>any additional required work can be done simultaneously.                                          |
|--------------------------------------|----------------------------------------------------------------------------------------------------|
| Update<br>Verification               | For verification, <i>always</i> check the ElsaWeb Campaign/Action Information screen. The ElsaWeb system is the <i>only</i> binding inquiry and verification system; other systems are not valid and <i>may result in non-payment</i> of a claim. |
| Help for Claim<br>Input              | For questions regarding claim input, contact the Warranty Helpline.                                                                                                    |
| Required<br>Customer<br>Notification | Inform your customer in writing by recording on the Repair Order any and<br>all work that was conducted on the vehicle, including any and all updates<br>completed under this Update.                                                             |

### **Additional Information**

All parts and service references provided in this Update are subject to change and/or removal. Always check with your Parts Department and service manuals for the latest information.

© 2012 Audi of America, Inc.

All rights reserved. Information contained in this document is based on the latest information available at the time of printing and is subject to the copyright and other intellectual property rights of Audi of America, Inc., its affiliated companies and its licensors. All rights are reserved to make changes at any time without notice. No part of this document may be reproduced, stored in a retrieval system, or transmitted in any form or by any means, electronic, mechanical, photocopying, recording, or otherwise, nor may these materials be modified or reposted to other sites, without the prior expressed written permission of the publisher.